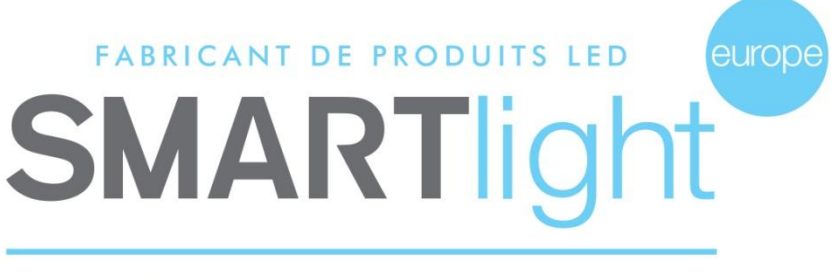

## LE CHOIX **DURABLE**

# USER GUIDE PHARMACY CROSS SOFTWARE SMART 6.2(20)

## SUMMARY

- 1. Connecting and setting
- 2. Software
- 3. Creating a new program
- 4. Create an out of hours program

Should you have any questions about your software, Online support is available via the link: <a href="http://cloud.smartlogiciels.com:8011/Home/Index">http://cloud.smartlogiciels.com:8011/Home/Index</a> There you will find solutions to your problems, tutorials to create your programs, the user guide of your cross, etc. Or you can contact our after-sales service: E-mail : sav2@smartlight-eu.com Tel: 02 35 200 700

SMART software 6.2(20) is software registered and marketed by the company Bisnex Smartlight Europe, hacks and all copies of the Software recorded, constitute a ground of infringement of intellectual property. Prosecution may be initiated by the company Bisnex Smartlight Europe to any legal or natural person.

#### SMARTLIGHT EUROPE

380 Parc Econormandie - Le Château de Grosmesnil, 76430 ST ROMAIN DE COLBOSC Tél: 02.35.200.700 / Fax: 02.35.200.777 / Email: info@smartlight-eu.com

#### www.smartlight-eu.com

## 1. Connecting and Setting Up USB radio transmitter

Connect the USB radio transmitter to a USB port on your computer.

For WINDOWS OS (Operating System) (Windows 10, 8, 7, Vista, XP Pro, 2000 and 98), the USB transmitter is automatically installed.

To install the driver for the RF transmit on your computer, please refer to the installation sheet provided with the software.

### 2. Software

SMART 6.2(20) software is composed of three distinct parts:

Part 1: Create a new program, create a care program, open an existing program, and questions / answers visualization display functions.

Part 2: Choose the display functions of the cross (Animation, time, date, temperature, text 1 and text 2. Part 3: My program: the list of selected display functions. Finish my program

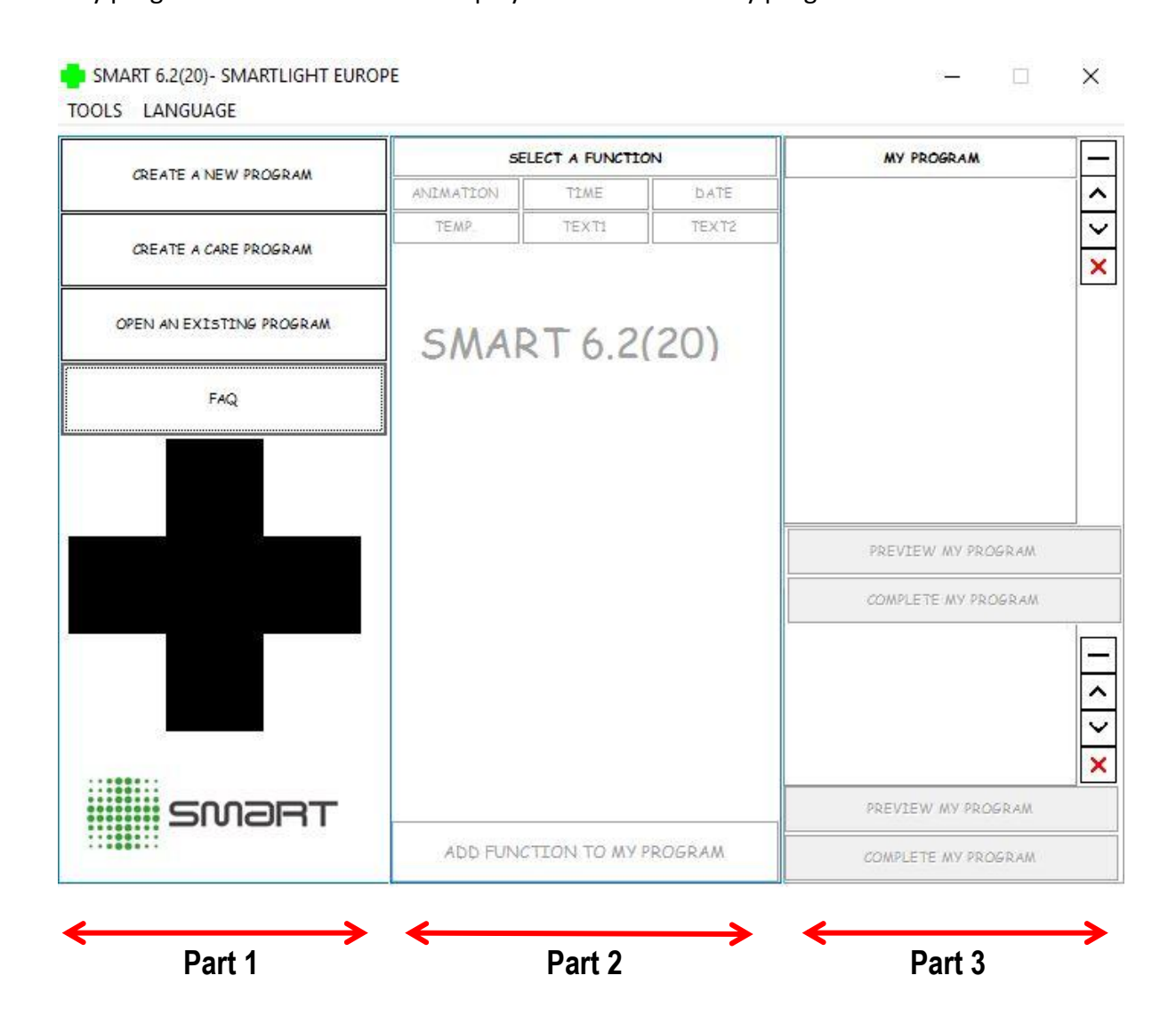

#### SMARTLIGHT EUROPE

380 Parc Econormandie - Le Château de Grosmesnil, 76430 ST ROMAIN DE COLBOSC Tél: 02.35.200.700 / Fax: 02.35.200.777 / Email: info@smartlight-eu.com

www.smartlight-eu.com

Page 1

### 3. Create a New Program

To create a program: click on

CREATE A NEW PROGRAM

Select the cross which you want to program. (Serial number is located on the installation CD)

If you have more than one cross, the software will ask you which cross you would like to program.

Warning: only identical crosses can be synchronized.

## **3.1 Functions**

Part 2 is then unlocked, this is where the display functions must be selected from. Picture 1 Picture 1

There are six types of functions:

- Animation
- Time
- Date
- Temperature
- Text1 (text line)
- Text2 (two lines text)

| SELECT A FUNCTION          |                      |  |  |  |  |  |  |
|----------------------------|----------------------|--|--|--|--|--|--|
| ANIMATION T                | IME DATE             |  |  |  |  |  |  |
| TEMP. TE                   | EXT1 TEXT2           |  |  |  |  |  |  |
| SMALL V B / U              |                      |  |  |  |  |  |  |
| TYPE YOUR TEXT BELO        | TYPE YOUR TEXT BELOW |  |  |  |  |  |  |
|                            |                      |  |  |  |  |  |  |
|                            |                      |  |  |  |  |  |  |
|                            |                      |  |  |  |  |  |  |
|                            |                      |  |  |  |  |  |  |
| J                          |                      |  |  |  |  |  |  |
| CROSS OPTION               | ⊙ YES ○ NO           |  |  |  |  |  |  |
| REVERSED                   | O YES ⊙ NO           |  |  |  |  |  |  |
| EFFETS                     |                      |  |  |  |  |  |  |
| Non                        |                      |  |  |  |  |  |  |
| Start1<br>Start3           |                      |  |  |  |  |  |  |
|                            |                      |  |  |  |  |  |  |
|                            | NO CREEN             |  |  |  |  |  |  |
| SCRULLI                    | ING SPEED            |  |  |  |  |  |  |
| -                          | ÷                    |  |  |  |  |  |  |
| 1 1                        | <b>1</b> 1           |  |  |  |  |  |  |
| ADD FUNCTION TO MY PROGRAM |                      |  |  |  |  |  |  |

#### SMARTLIGHT EUROPE

380 Parc Econormandie - Le Château de Grosmesnil, 76430 ST ROMAIN DE COLBOSC Tél: 02.35.200.700 / Fax: 02.35.200.777 / Email: info@smartlight-eu.com

www.smartlight-eu.com

Page 2

#### FUNCTION

#### **Animations:**

Between 30 and 50 animations to choose from, depending on model. You can select up to 15 animations for each program. See picture 2.

- Select the desired animation using the visual
- Static option: choose "Yes" for the animation to remain static
- Set the speed of the animation
- Set the duration of the animation the duration in seconds
- Click "Load to program"
- Function appears in Part 3 of the software. See picture 3.

### Picture 2

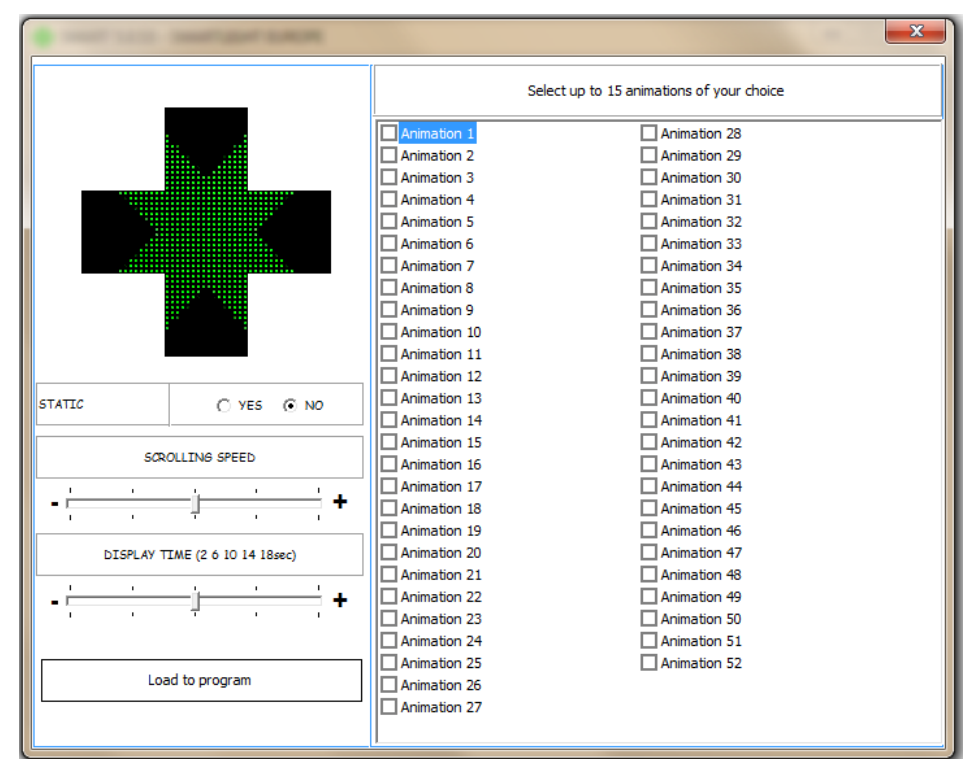

#### FUNCTION

#### Time / Date / Temperature (Temp.)

Display the time or date temperature on your cross.

Choose display function by clicking on the time, date or temperature, see picture 4.

- Choose the size of the function (small, medium, large).
- "Static option": choose "Yes" for the function to remain static.
- "Cross Option": function to display small crosses above and below.
- Set the display effect of the function with the help of visual
- Set the speed of the function (only if the static option is disabled "No")
- Set the display duration of the function the time is in seconds
- Click on "Add function to my program"
- Function appears in Part 3 of the software, see picture 7.

## Picture 3

| MY PROGRAM          | <u> </u>          |
|---------------------|-------------------|
| ✓ 1: Animation 3    | <b>^</b>          |
| ✓ 2:Animation 8     | $\overline{}$     |
| ✓ 3:Animation 13    | -                 |
| ✓ 4:Animation 15    | ×                 |
| ✓ 5: Animation 16   |                   |
| ✓ 6:Animation 36    |                   |
| 7:Animation 38      |                   |
|                     |                   |
|                     |                   |
|                     |                   |
|                     |                   |
|                     |                   |
|                     |                   |
| PREVIEW MY PROGRAM  |                   |
| COMPLETE MY PROGRAM |                   |
|                     |                   |
|                     |                   |
|                     | $\sim$            |
|                     | $\sim$            |
|                     | $\mathbf{\nabla}$ |
|                     | $\sim$            |
| PREVIEW MY PROGRAM  |                   |
| COMPLETE MY PROGRAM |                   |
|                     |                   |
|                     |                   |

## Picture 4

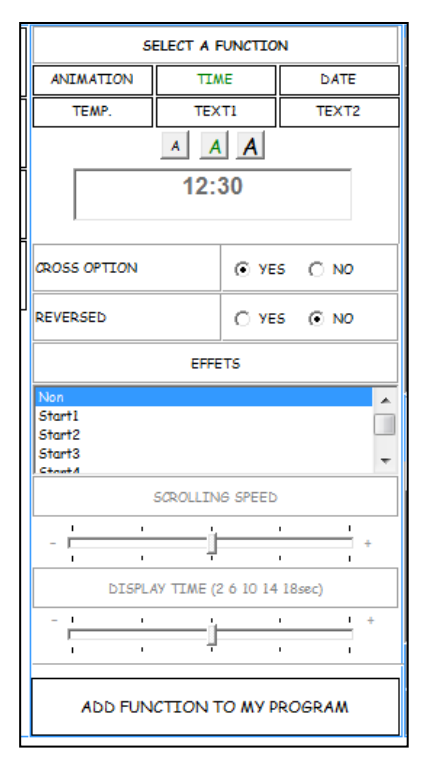

#### SMARTLIGHT EUROPE

380 Parc Econormandie - Le Château de Grosmesnil, 76430 ST ROMAIN DE COLBOSC Tél: 02.35.200.700 / Fax: 02.35.200.777 / Email: info@smartlight-eu.com

www.smartlight-eu.com

Page 3

### FUNCTION Text 1: TEXT Function

- Enter the text in the box below " Enter your text below "
- Choose text size (3 sizes available).
- · Cross Option : display small cross above and below the text display
- Set the speed of the text (only if the static option is disabled )
- Click on "Add function to my program "
- Function appears in Part 3 of the software, look picture 7.

### FUNCTION Text 2 : 2 lines TEXT Function

- Enter the text in the free space. Important Note :
- The number of characters is limited to what you can see the cross.
- Cross Option : display small cross above and below the text display
- Define the effect of text display with the help of visual
- Set the speed of the text (only if the static option is disabled)
- Set the display duration of text the duration in seconds
- Click on "Add function to my program "
- Function appears in Part 3 of the software.

### 3.2 Move or delete functions:

My program: here is the list of selected functions, see picture 7.

The buttons to the right of Part 3 of the software are:

delete function

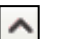

move on up

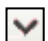

moving the function down

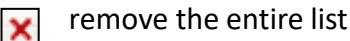

You can also view your entire program by clicking on "PREVIEW MY PROGRAM."

#### **Picture 5**

| SELECT A FUNCTION |          |         |                 |  |  |
|-------------------|----------|---------|-----------------|--|--|
| ANIMATION         | TIN      | IE      | DATE            |  |  |
| TEMP.             | TEX      | TI      | TEXT2           |  |  |
| SMALL -           | B /      | U       |                 |  |  |
| TYPE YOUR TEX     | KT BELOW | /       |                 |  |  |
| OPEN 24H          |          |         |                 |  |  |
|                   |          |         |                 |  |  |
|                   |          |         |                 |  |  |
|                   |          |         |                 |  |  |
| 1                 |          |         |                 |  |  |
| CROSS OPTION      |          | • YE:   | 5 ( <u>)</u> NO |  |  |
| REVERSED          |          | O YE    | 5 💿 NO          |  |  |
|                   |          |         |                 |  |  |
|                   | EFFE     | 15      |                 |  |  |
| Non<br>Start1     |          |         |                 |  |  |
| Start3            |          |         |                 |  |  |
| <u> </u>          |          |         |                 |  |  |
| s                 | CROLLIN  | 6 SPEED |                 |  |  |
| 1 1               |          |         | · · · ·         |  |  |
|                   |          |         | • • •           |  |  |
|                   |          |         |                 |  |  |
| ADD FUNC          | TION T   | О МУ Р  | ROGRAM          |  |  |

#### **Capture 6**

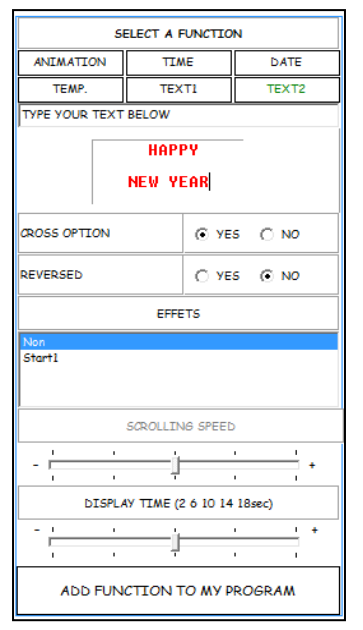

### Picture 7

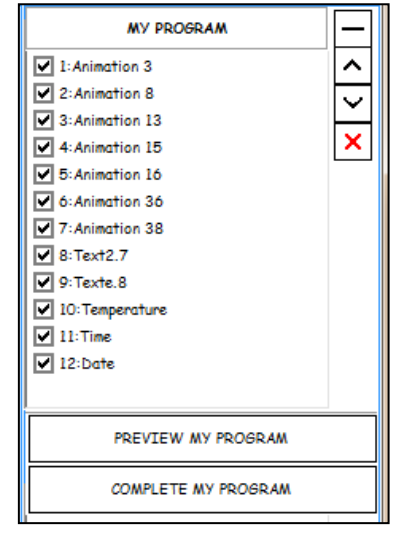

#### SMARTLIGHT EUROPE

380 Parc Econormandie - Le Château de Grosmesnil, 76430 ST ROMAIN DE COLBOSC Tél: 02.35.200.700 / Fax: 02.35.200.777 / Email: info@smartlight-eu.com

www.smartlight-eu.com

Page 4

## 3.3 Send my program to the cross : Click "Complete my program "

A new window appears : Adjust the brightness of the cross See picture 8 **Auto :** The brightness of the cross varies automatically with the outside brightness, by a sensor located on the casing of the cross. **Low:** the lowest brightness. **Average:** average brightness . **High :** the highest brightness . Once you have chosen the brightness setting: click OK

#### **Picture 8**

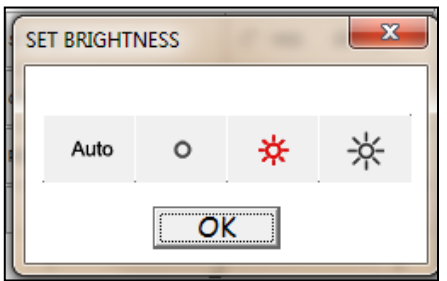

### B. A new window appears : Setting the operating hours of the Cross

Important:

The days of the week appear : By default, the "**Non-Stop** " is checked which means that the cross will run continuously without interruption. To program specific hours, unclick the "**Non-Stop option** " and set the required time.

There are 4 different scenarios to adjust the working hours of your cross:

#### Scenario # 1 :

You wish to manually turn "on" and "off" your cross, using the electricity mains switch. When choosing option, select the "Non-Stop option" program.

#### Scenario # 2 :

You would like to program the cross to automatically turn "on" and "off" during your opening hours. Unclick the "Non-Stop box" and enter your working hours.

For example: My pharmacy is open from Monday to Saturday 9:00 am to 12 noon and 2:00 p.m. to 6:00 p.m.

I Wish my cross turns off at 6:00 pm, turns on at 9:00 am and is closed on Sunday. See picture 9.

|           | -WORKING HO | URSI | )F 11 | HE CH | (055 |    |    |     |        |    |    |    |    |             |      | Non-Stop |
|-----------|-------------|------|-------|-------|------|----|----|-----|--------|----|----|----|----|-------------|------|----------|
|           | Monday      | 09   | ]:    | 00    | ]    | 12 | ]: | 00  | 14     | ]: | 00 | ]  | 18 | ]:          | 00   |          |
|           | Tuesday     | 09   | ]:    | 00    | ]    | 12 | ]: | 00  | 14     | ]: | 00 | ]  | 18 | ]:          | 00   |          |
|           | Wednesday   | 09   | ]:    | 00    | ]    | 12 | ]: | 00  | 14     | ]: | 00 | ]  | 18 | ]:          | 00   |          |
| Picture 9 | Thursday    | 09   | ]:    | 00    | ]    | 12 | ]: | 00  | 14     | ]: | 00 | ]  | 18 | ]:          | 00   |          |
|           | Friday      | 09   | ]:    | 00    |      | 12 | ]: | 00  | 14     | ]: | 00 | ]  | 18 | ]:          | 00   |          |
|           | Saturday    | 09   | ]:    | 00    |      | 12 | •  | 00  | 14     | ]: | 00 | ]  | 18 | ]:          | 00   |          |
|           | Sunday      | 00   | ]:    | 00    |      | 00 | ]: | 00  | 00     | ]: | 00 | ]  | 00 | ]:          | 00   |          |
|           | I WISH MY ( | CROS | S OF  | FFAT  |      |    |    |     |        |    | 20 | :0 | 0  | <b> </b> 07 | : 00 |          |
|           |             |      |       |       |      |    |    | Val | lidate |    |    |    |    |             |      | ?        |

#### SMARTLIGHT EUROPE

380 Parc Econormandie - Le Château de Grosmesnil, 76430 ST ROMAIN DE COLBOSC Tél: 02.35.200.700 / Fax: 02.35.200.777 / Email: info@smartlight-eu.com

#### www.smartlight-eu.com

Page 5

#### Scenario # 3:

You wish to display some functions outside of your working hours: in the program, unchecked the functions of your choice. Those unchecked functions will be displayed outside of your working hours.

For example:

You want to display the time and temperature outside of your working hours. If you have already programmed the time and temperature when the pharmacy is open, you must add these functions again and uncheck them. (see picture 10).

| MY PROGRAM       | _ |
|------------------|---|
| ✓ 1: Animation 3 | ~ |
| 2:Animation 8    |   |
| ✓ 3:Animation 13 | Ě |
| ✓ 4:Animation 15 | × |
| ✓ 5:Animation 16 |   |
| ✓ 6:Text2.7      |   |
| ▼ 7:Texte.8      |   |
| ✓ 8:Temperature  |   |
| 9:Temperature    |   |
| ✓ 10:Time        |   |
| 11: Time         |   |
| ✓ 12:Date        |   |

Picture 10

If you have chosen scenario 2 but you do not want the cross to be on all night. You can completely switch off the cross by ticking the below box. (See picture 11)

|                        | Picture 11 |     |
|------------------------|------------|-----|
| I WISH MY CROSS OFF AT | 20 : 00 07 | :00 |
|                        | Validate   | ?   |

#### C. A new window appears: "Would you like to save your program"

After setting your hours of operation, it is advisable to save the program.

Name the program and save it.

The program is saved in the "Data" folder of the software. To open the program, click on "**Open an existing** program."

Note on saving: adjusting brightness and hours of operation are included in the backup.

#### D. A new window appears: "Would you like to send the program to the cross?"

Click "Yes" to send the program to the cross - wait a few seconds before the cross shows the program. If you do not want to send, click "No" to return to the software.

Page 6

### 4. Create an « Out of Hours » program

An out of hours program can be set bu clicking on the « Create a care programm » button. This program can be done the same way as a normal program. It is only limited to maximum 5 functions.

| Picture 12          |            |
|---------------------|------------|
| PREVIEW MY PROGRAM  |            |
| COMPLETE MY PROGRAM |            |
| ✓ 1: Animation 29   | ·····      |
| 2:Animation 30      |            |
| ✓ 3:Text2_2         | <b> </b> ^ |
| ✓ 4:Temperature     |            |
|                     | Ľ          |
|                     | ×          |
| PREVIEW MY PROGRAM  |            |
| COMPLETE MY PROGRAM |            |

After checking submit your program, select the dates and times you wish your program to be displayed on. You can set up to 3 dates for one same program. See picture 13.

#### Picture 13

|                        | N N N                               | distance of          | × |
|------------------------|-------------------------------------|----------------------|---|
| NO-STOP: STAR          | T TIME DAY HH: MM END TIME LAST DAY |                      |   |
| START DATE: 15-06-2014 | ▼ 21 : 00 END DATE:                 | 16-06-2014 💌 08 : 00 |   |
| START DATE: 15-07-2014 | ▼ 21 : 00 END DATE:                 | 16-07-2014 💌 08 : 00 |   |
| START DATE: 15-08-2014 | ▼ 21 : 00 END DATE:                 | 16-08-2014 💌 08 : 00 |   |
| А                      | FTER YOUR CHOICE OF OPTION, INDICAT | TE YOUR HOURS:       |   |
|                        | VALIDER                             |                      |   |

This function is useful for the pharmacy to anticipate an exceptional closure or a departure on vacation. This function therefore makes it possible to display an one-time message during a period of time.

Important note: This function has priority over the other programmed times. So the out of hours program will also work outside the working hours of your cross.

Page 7

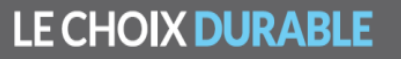